浙江大学国际联合学院(海宁国际校区)

## CARSI 资源用户访问流程 (万方版)

## 访问方式一:

点击这里,跳转至 INTL ID 登陆页面,认证通过后即可访问数据库。

## 访问方式二:

输入网址: https://fsso.wanfangdata.com.cn/

1. 在"请选择高校/机构"栏里选择"浙江大学", 点击"前往"。

| 田 <b>万方数据</b><br>WAINFANG DATA<br>知识服务平台 📨 机构外部访问系统 | CERNET统一认证与<br>资源共享基础设施 |
|-----------------------------------------------------|-------------------------|
|                                                     |                         |
| 通过您的所在的机构(学校                                        | 交、单位等)                  |
| 机构名称                                                | 前往                      |
|                                                     |                         |
|                                                     |                         |

2. 页面跳转至"浙江大学统一身份认证",身份认证通过后即可访问数据库。

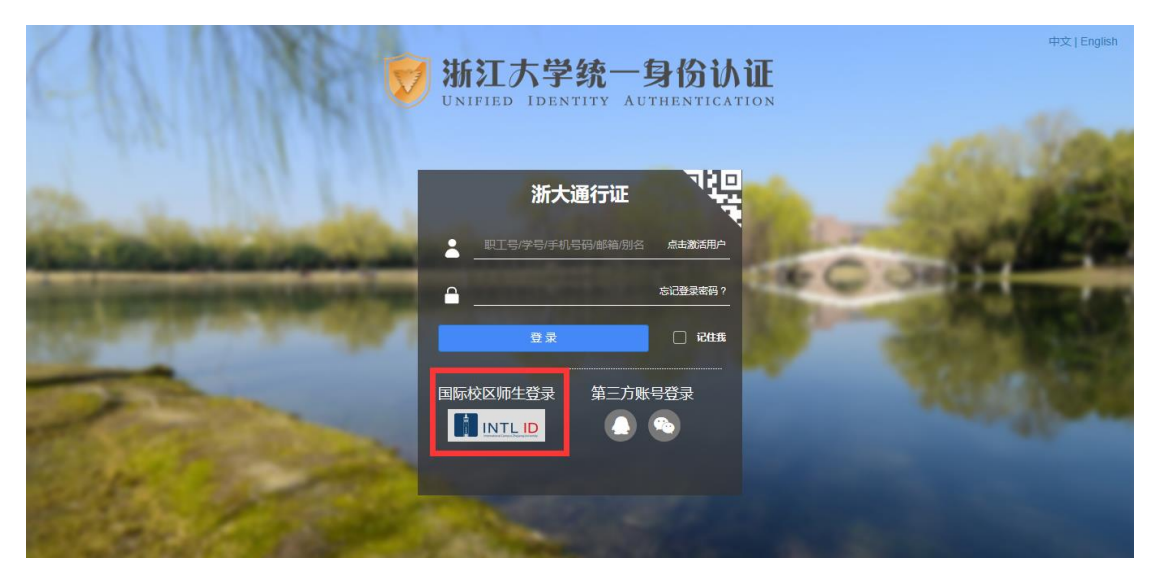

## 浙江大学国际联合学院(海宁国际校区)

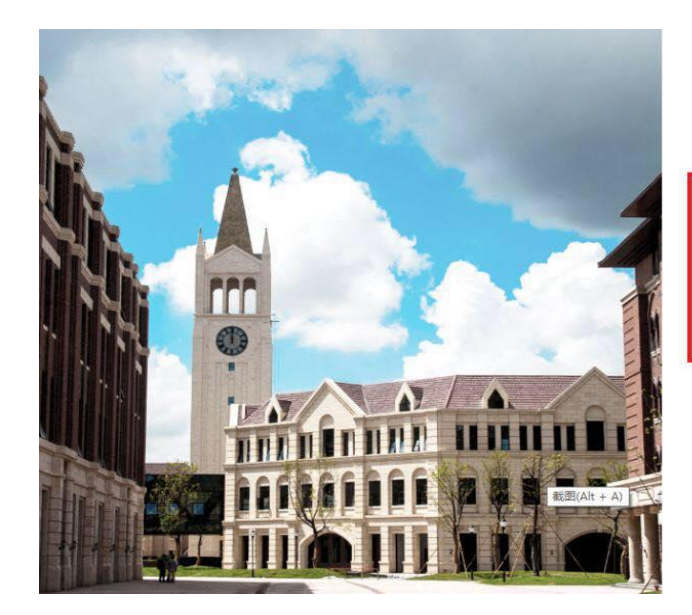

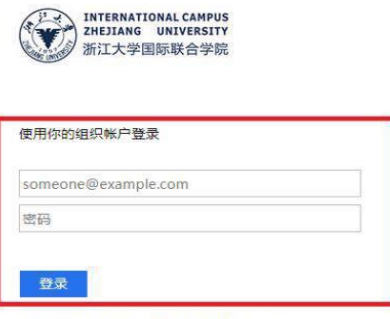

Please login with your INTL ID, If you have problems logging in, email its.intl@zju.edu.cn or call 0571-87572669.

3. 验证成功后就进入万方数据库。

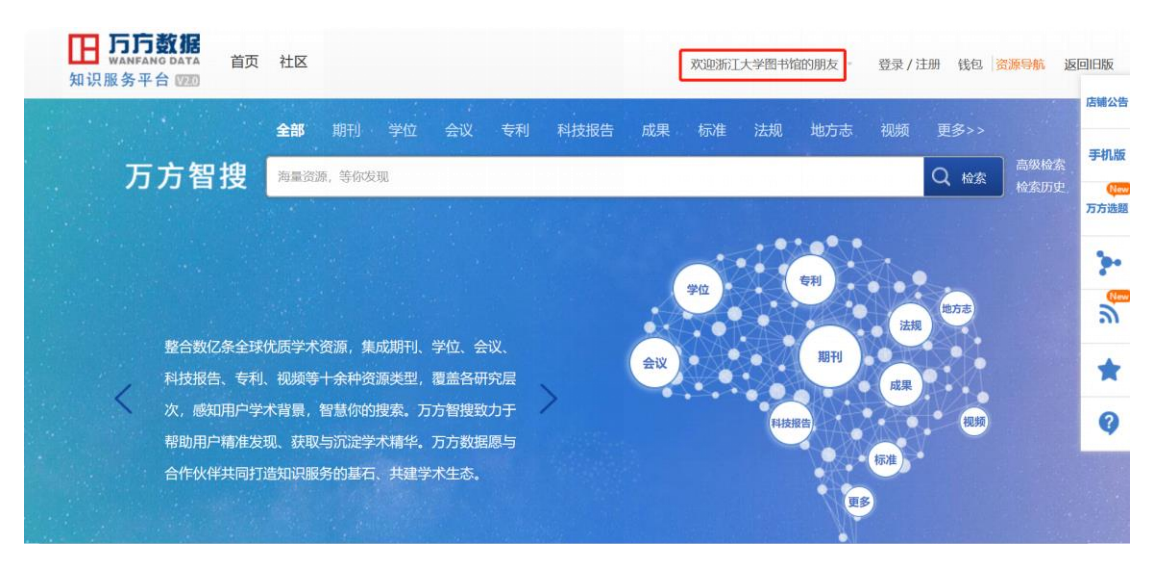